| Infinite Campus                |
|--------------------------------|
| C EXISTING IC USERS CLICK HERE |
| 🔅 NEW IC USERS CLICK HERE      |
| IC PARENT RESOURCES CLICK HERE |

Paso 1. Visite https://www.hallco.org/web/ic-portal-users/

**Paso 2.** Inicie sesión en el Portal para padres **\*\***Si no tiene una cuenta del Portal para padres, puede crear una cuenta haciendo clic en 'Nuevos usuarios de IC, haga clic aquí' en el enlace de arriba

Paso 3. Haga clic en 'More'/'Más'

| Centro de mensajes                                | Más                                 |
|---------------------------------------------------|-------------------------------------|
| Ноу                                               | #4                                  |
| Calendario                                        | Información del domicilio 🝧         |
| Tareas                                            | Evaluaciones #5                     |
| Calificaciones                                    | Datos demográficos                  |
| Actualizaciones del registro de<br>calificaciones | Información familiar                |
| Asistencia                                        | Fechas importantes                  |
| Programar                                         | Transporte                          |
| Plan académico                                    | Cafeteria Balance                   |
| Tarifas                                           | Student and Household information   |
| Documents #3                                      | HS Service Learning si es necesario |
|                                                   | IEP Signature                       |
|                                                   | Espanol Student Household Info      |

<u>Paso 4.</u> Haga clic en la 'Address Information'/'Información del domicilo' y verifque que la información sea correcta <u>Paso 5.</u> Repita el paso 4 para obtener 'Demographics'/'Datos demográficos' y 'Family Information'/'Información Familiar'

Si es nesesario hacer algún cambio:

- En el lado derecho, seleccione 'More'/'Más'
- Seleccione 'Espanol Student and Household Information'
- Dependiendo del estado de su solicitud, deberá hacer clic en 'Start'/'Iniciar', 'Continue'/'Continuar' o 'Start Another'/'Iniciar otra'
- Haga clic en comenzar el registro y siga las instruccionesYou may now change information on the application. Nota: Parte de la información no está disponible para cambiar a través del portal. Deberá comunicarse con la escuela de su hijo para que cambien esa información.
- Haga clic en 'Submit/'Enviar' cuando haya terminado
   Se le pedirá que cargue cualquier documento de respaldo y su identificación con foto
   \*\*Si tiene algún problema, comuníquese con la escuela de su hijo\*\*